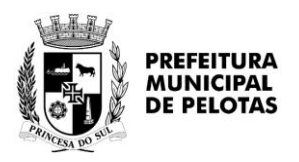

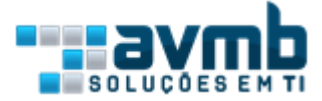

# Manual de instruções para uso de TOKEN nas chamadas aos serviços do Web Services da NFSE de Pelotas

Todas as chamadas aos serviços do web services da Nota Eletrônica de Serviços da Prefeitura Municipal de Pelotas será obrigatório a inclusão da tag <Token> nos XML. As instruções a seguir mostrarão como gerar o Token da empresa prestadora de serviços, como incluir de maneira correta este o Token nos XML e as mensagens de erros caso algum serviço utilizado sem o Token ou Token inválido.

### COMO GERAR O TOKEN:

O **administrador** da empresa deverá acessar o sistema através do portal <u>https://nfe.pelotas.rs.gov.br/</u> e, após realizar o login, realizar os seguintes passos:

- 1. Clicar no menu *Configurações* | *Cadastro Econômico*.
- 2. Clicar aba *Identificação*.
- 3. Clicar aba *NFSe*.
- 4. Clicar no botão Token Webservices.

| PREFEITURA<br>MUNICIPAL<br>DE PELOTAS                             |                                                                                                    |        |
|-------------------------------------------------------------------|----------------------------------------------------------------------------------------------------|--------|
|                                                                   | CADASTRO ECONÔMICO                                                                                                  | 🕞 Sair |
| Configurações ►                                                   | Z<br>Seleción a empresa<br>NEMENANE LIRA DE MIRANDA - 29.010.010/0001-60                                            | ××     |
| <ul> <li>Gerenciamento de Solicitações<br/>de Serviços</li> </ul> |                                                                                                    |        |
| <ul> <li>Manutenção de agendas</li> </ul>                         | identificação Localização Contato Atividades Enguadramentos Responsaveis Socios Documentos Historico Junta Estadual |        |
| Cadastro Econômico                                                | 1 OLOGOMARCA O DETALHES DA EMPRESA                                                                                  |        |
| Plano de Contas                                                   | Nome completo ou Razão social *                                                                                     |        |
| Novo Cadastro Econômico                                           | NEIRIANE LIRA DE MIRANDA                                                                                            |        |
| Compensações                                                      | Nome fantasia                                                                                                    |        |
| Parametros do Sistema                                             |                                                                                                    |        |
| Perfis                                                            | 29 010.010/0001-60 [6133 Altvo                                                                                      | × ×    |
| Analisador de Erros                                               | Regime Alíquota                                                                                                    |        |
| Novo - Gerenciamento de<br>Usuários                               | E Vincular Desvincular M.E.I. 3. 0.00                                                                               |        |
| <ul> <li>Gerenciamento de Tabelas<br/>Estruturadas</li> </ul>     | Data abertura<br>26/02/2018                                                                                         |        |
| <ul> <li>Autorização e Bloqueio de<br/>Credenciamento</li> </ul>  | Alvará Permissões Isenções NFSe                                                                                     |        |
| <ul> <li>Gerenciamneto de Tarefas<br/>Agendadas</li> </ul>        | ZEmite NFSe                                                                                                    |        |
|                                                                   | Data validade p/ emissão Número da última NFSe                                                                      |        |
|                                                                   |                                                                                                    |        |
| Fiscalização 🕨                                                    |                                                                                                    |        |
| ROTAL<br>LEGAL                                                    | 🗈 Salvar 🖂 Enviar mensagem 🕒 Imprimir ficha cadastral                                                               |        |
| Nota Legal Pelotense ►                                            |                                                                                                    |        |
|                                                                   |                                                                                                    |        |
| Censo 2021 ►                                                      |                                                                                                    |        |
| Praça Cel. Pedro Osório,<br>CEP: 96015-010                        | nº 101 - Centro                                                                                                    |        |

O sistema irá exibir para o administrador o valor do Token:

| Alvará Permissões Isenções NFSe                                                                                                    |  |  |  |
|----------------------------------------------------------------------------------------------------|--|--|--|
| ZEmite NFSe                                                                                                    |  |  |  |
| Data validade p/ emissão     Número da última NFSe       26/01/2022     46                                                                                                    |  |  |  |
| Informe para o seu analista de TI de confiança o valor do Token abaixo para ele inserir a tag Token e o valor desta chave nos XMLs dos serviços do webserviçes da NFSe de Pelotas. |  |  |  |
| Token                                                                                                    |  |  |  |
| 141JQHhSJ814YXP0rwhAt10ihg                                                                                                    |  |  |  |

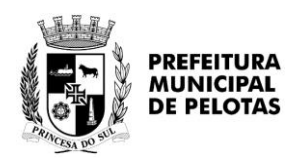

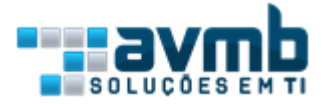

### COMO INCLUIR O TOKEN NOS XML DOS SERVIÇOS:

#### Nos serviços:

- ConsultarLoteRps
- ConsultarNfseServicoPrestado
- ConsultarNfseServicoTomado
- ConsultarNfsePorFaixa
- ConsultarNfsePorRps

Incluir a tag <Token> dentro de <Prestador> e abaixo de <InscricaoMunicipal>, por exemplo:

<ConsultarNfseRpsEnvio xmlns="<u>http://www.abrasf.org</u> <IdentificacaoRps> <Numero>1001</Numero> <Serie>NFSe</Serie> <Tipo>1</Tipo> </IdentificacaoRps> <Prestador> <CpfCnpj> <Cnpj>29010010000160</Cnpj> </CpfCnpj> <InscricaoMunicipal>123</InscricaoMunicipal> <Token>141JQHhSJ814YXP0rwhAt10ihg</Token> </Prestador> </ConsultarNfseRpsEnvio>

Nos serviços:

- RecepcionarLoteRps
- RecepcionarLoteRpsSincrono

Incluir a tag <Token> dentro de <LoteRps> e abaixo de <InscricaoMunicipal>, por exemplo:

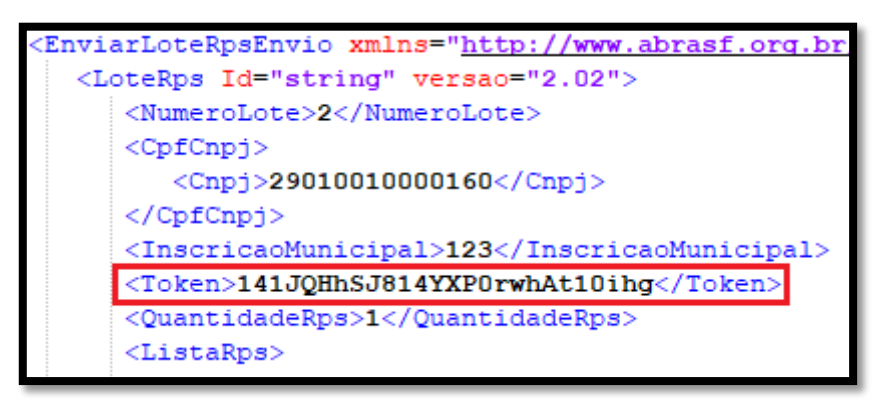

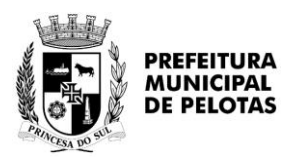

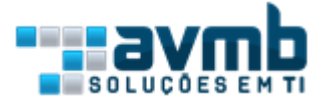

No serviço:

• GerarNfse

Incluir a tag <Token> dentro de <Prestador> e abaixo de <InscricaoMunicipal>, por exemplo:

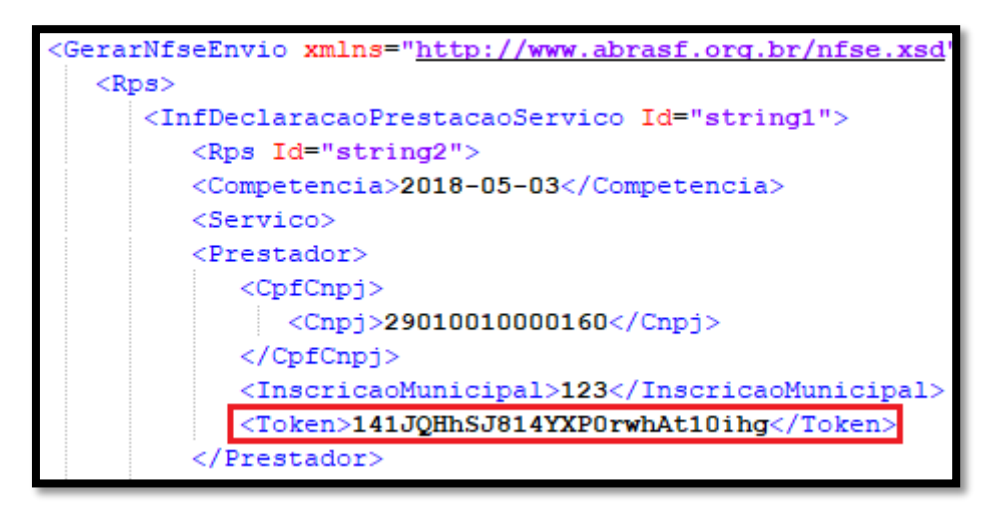

No serviço:

• SubstituirNfse

Incluir a tag <Token> dentro de <IdentificacaoNfse> e abaixo de <InscricaoMunicipal>, por
exemplo:

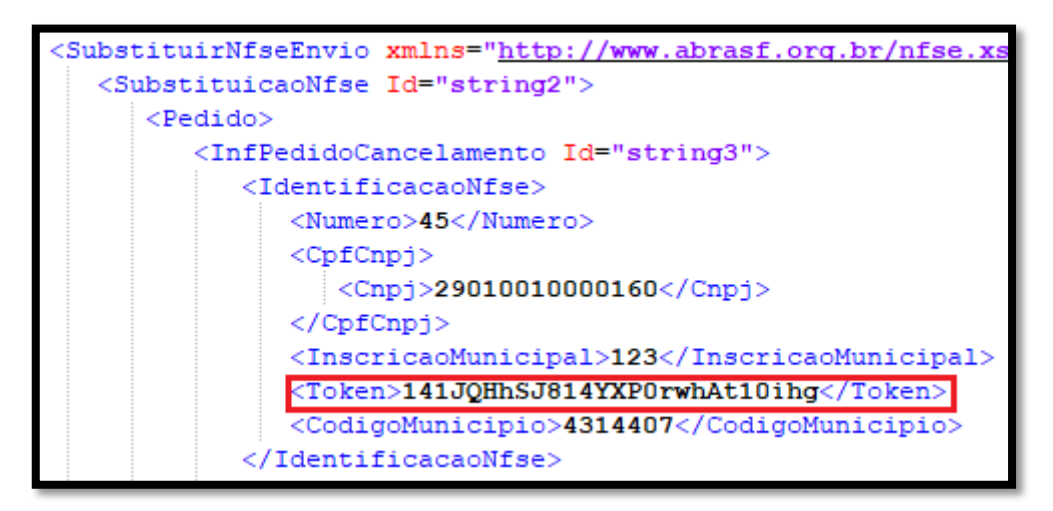

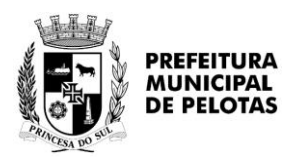

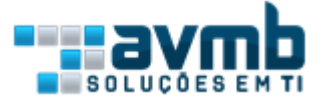

## MENSAGENS DE ERROS:

L28 Token não informado:

#### L29 Token inválido:

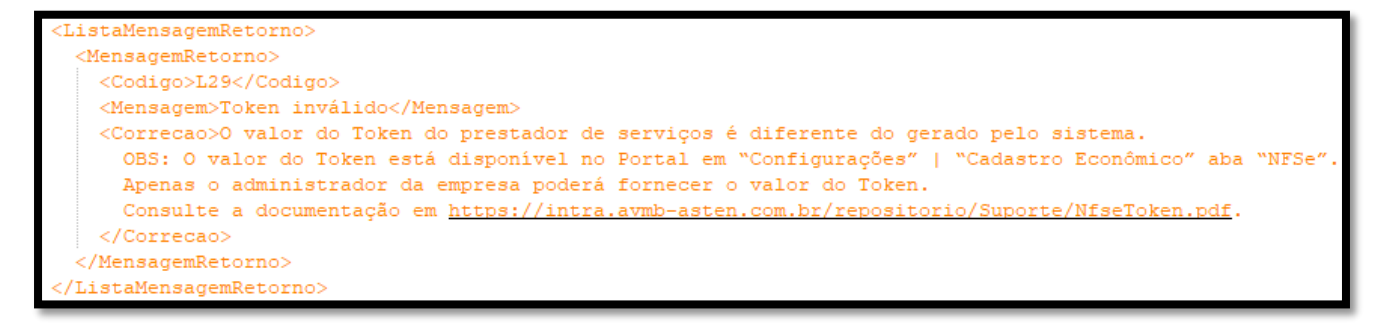